http://loreleiwebdesign.com/2008/01/05/design-dark-sea-ship-photo-manipulation-scene/

<u>Les vertaald door Grasspriet</u> <u>Les aangepast door Ytn@s "gebruikte filters veranderd"</u>

## <u>Zeeschip</u>

- Open beide foto's in photoshop.
- Activeer foto1.
- Ontgrendel de achtergrondlaag.
- Selecteer met toverstaf het wit boven in de foto en klik op delete.
- Met gummetje de bergen wegvegen tot je ongeveer zoiets bekomt.

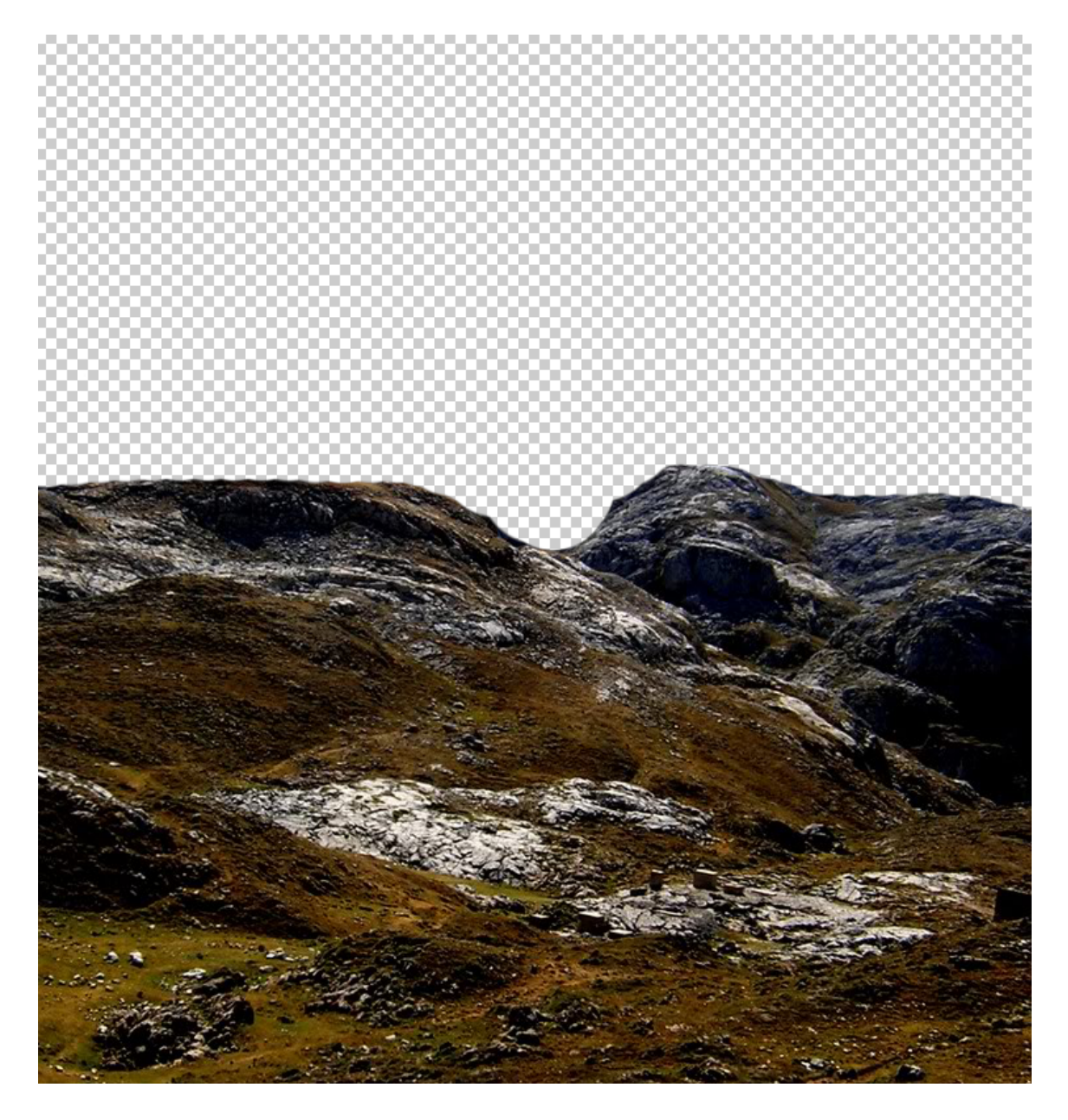

- Activeer foto 2
- Doe ctrl+A  $\rightarrow$  ctrl+C
- Ga terug naar de foto1 en doe ctrl+V
- Sleep de laag met foto2 naar boven.
- Activeer versleepgereedschap en sleep foto1 naar boven in de laag.
- Je krijgt zoiets als hieronder.

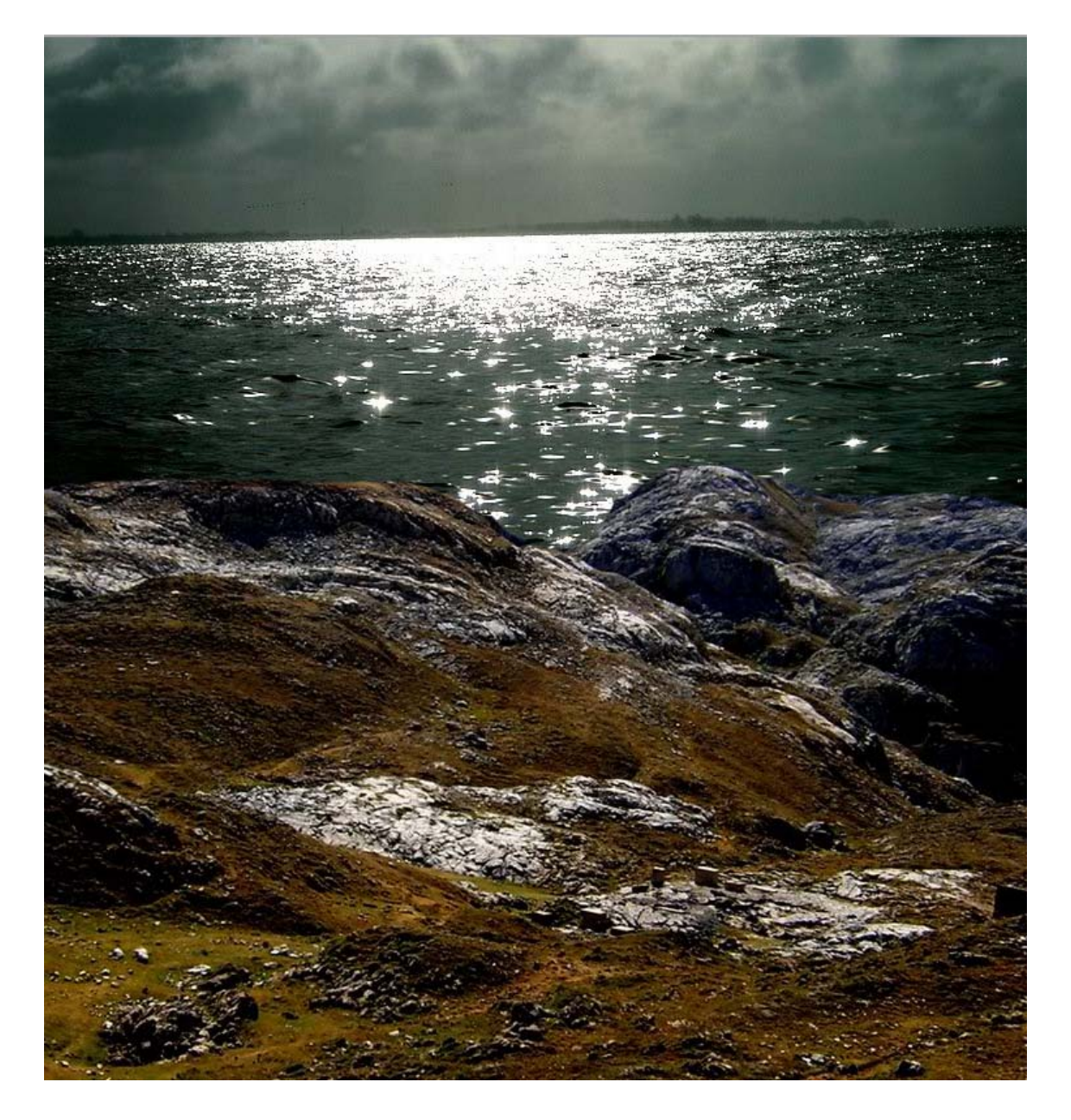

- Activeer terug de bovenste laag
- Ga naar afbeelding  $\rightarrow$  aanpassingen  $\rightarrow$  fotofilter
- Zet de instellingen ongeveer zoals hieronder

|                                                                                                    |              |                                                         |                                                 | _                                                                  | _                                                                |                              |
|----------------------------------------------------------------------------------------------------|--------------|---------------------------------------------------------|-------------------------------------------------|--------------------------------------------------------------------|------------------------------------------------------------------|------------------------------|
|                                                                                                    | Gebruiker    | 1 <u> </u>                                              |                                                 |                                                                    | 0                                                                | К                            |
|                                                                                                    | © Filter:    | Warm filte                                              | r (85)                                          |                                                                    | Annu                                                             | leren                        |
|                                                                                                    | Kleur:       |                                                         |                                                 |                                                                    | Voorv                                                            | /ertonin                     |
|                                                                                                    | Dichtheid:   |                                                         | 25 %                                            |                                                                    |                                                                  |                              |
|                                                                                                    |              |                                                         |                                                 |                                                                    |                                                                  |                              |
|                                                                                                    | ☐ Iichtsterk | te behoud                                               | en                                              |                                                                    |                                                                  |                              |
| And the second second s | 1.21         | -                                                       | _                                               |                                                                    |                                                                  |                              |
| Selecteer filterkleur:                                                                                                    |              |                                                         |                                                 |                                                                    |                                                                  |                              |
|                                                                                                    |              |                                                         |                                                 |                                                                    | OK                                                               | _                            |
|                                                                                                    |              |                                                         |                                                 | -                                                                  |                                                                  |                              |
|                                                                                                    |              | nieuw                                                   | Ne -                                            |                                                                    | - Ula                                                            |                              |
|                                                                                                    |              | nieuw                                                   | e                                               | An                                                                 | nulere                                                           | en                           |
|                                                                                                    |              | nieuw                                                   |                                                 | An<br>Toevoeg                                                      | nulere                                                           | en<br>n staler               |
|                                                                                                    |              | huidig                                                  | pe                                              | An<br>Toevoeg                                                      | nulere<br>en aa                                                  | en<br>n staler               |
|                                                                                                    | 0            | huidig                                                  | pe                                              | An<br>Toevoeg<br>Kleuren                                           | nulere<br>ien aa<br>bibliot                                      | an<br>n staler<br>theken     |
|                                                                                                    | 0            | huidig                                                  | e<br>e<br>198°                                  | An<br>Toevoeg<br>Kleuren<br>© L:                                   | nulere<br>en aa<br>bibliot<br>50                                 | in<br>n staler<br>theken     |
|                                                                                                    | 0            | huidig                                                  | pe ©<br>198 °<br>79 %                           | An<br>Toevoeg<br>Kleuren<br>© L:<br>© a:                           | nulere<br>en aa<br>bibliot<br>50<br>-17                          | n staler                     |
|                                                                                                    | 0            | huidig                                                  | pe ₽<br>198 °<br>79 %<br>67 %                   | An<br>Toevoeg<br>Kleuren<br>© L:<br>© a:<br>© b:                   | nulere<br>bibliot<br>50<br>-17<br>-30                            | n staler                     |
|                                                                                                    | 0            | huidig<br>() () H:<br>() S:<br>() B:<br>() R:           | re<br>Je<br>198 °<br>79 %<br>67 %<br>35         | An<br>Toevoeg<br>Kleuren<br>© L:<br>© a:<br>© b:<br>C:             | bibliot<br>50<br>-17<br>-30<br>81                                | n staler<br>theken           |
|                                                                                                    | 0            | huidig<br>()  () H:<br>() S:<br>() B:<br>() R:<br>() G: | 198°<br>79%<br>67%<br>35                        | An<br>Toevoeg<br>Kleuren<br>© L:<br>© a:<br>© b:<br>C:<br>M:       | nulere<br>en aa<br>bibliot<br>50<br>-17<br>-30<br>81<br>39       | n staler<br>heken<br>%       |
|                                                                                                    |              | huidig<br>H:<br>S:<br>R:<br>G:<br>R:<br>R:              | ne<br>198 °<br>79 %<br>67 %<br>35<br>130<br>170 | An<br>Toevoeg<br>Kleuren<br>© L:<br>© a:<br>© b:<br>C:<br>M:<br>Y· | nulere<br>en aa<br>bibliot<br>50<br>-17<br>-30<br>81<br>39<br>18 | n staler<br>iheken<br>%<br>% |

• Ga naar afbeelding  $\rightarrow$  aanpassingen  $\rightarrow$  belichting (of gebruik helderheid en contrast)

| Belichting               | 200       | 1 4 C 1 1 1 1 1 | <b>X</b>      |
|--------------------------|-----------|-----------------|---------------|
| Voo <u>r</u> instelling: | Aangepast | <b>.</b> Ę      | ОК            |
| <u>B</u> elichting:      |           | -2              | Herstellen    |
| —                        | <u>۵</u>  |                 | # # <b>#</b>  |
| Vers <u>c</u> huiven:    |           | 0,0000          | Voorvertoning |
|                          | Δ         |                 |               |
| <u>G</u> ammacorrect     | tie:      | 1,00            |               |
|                          | ۵         |                 |               |

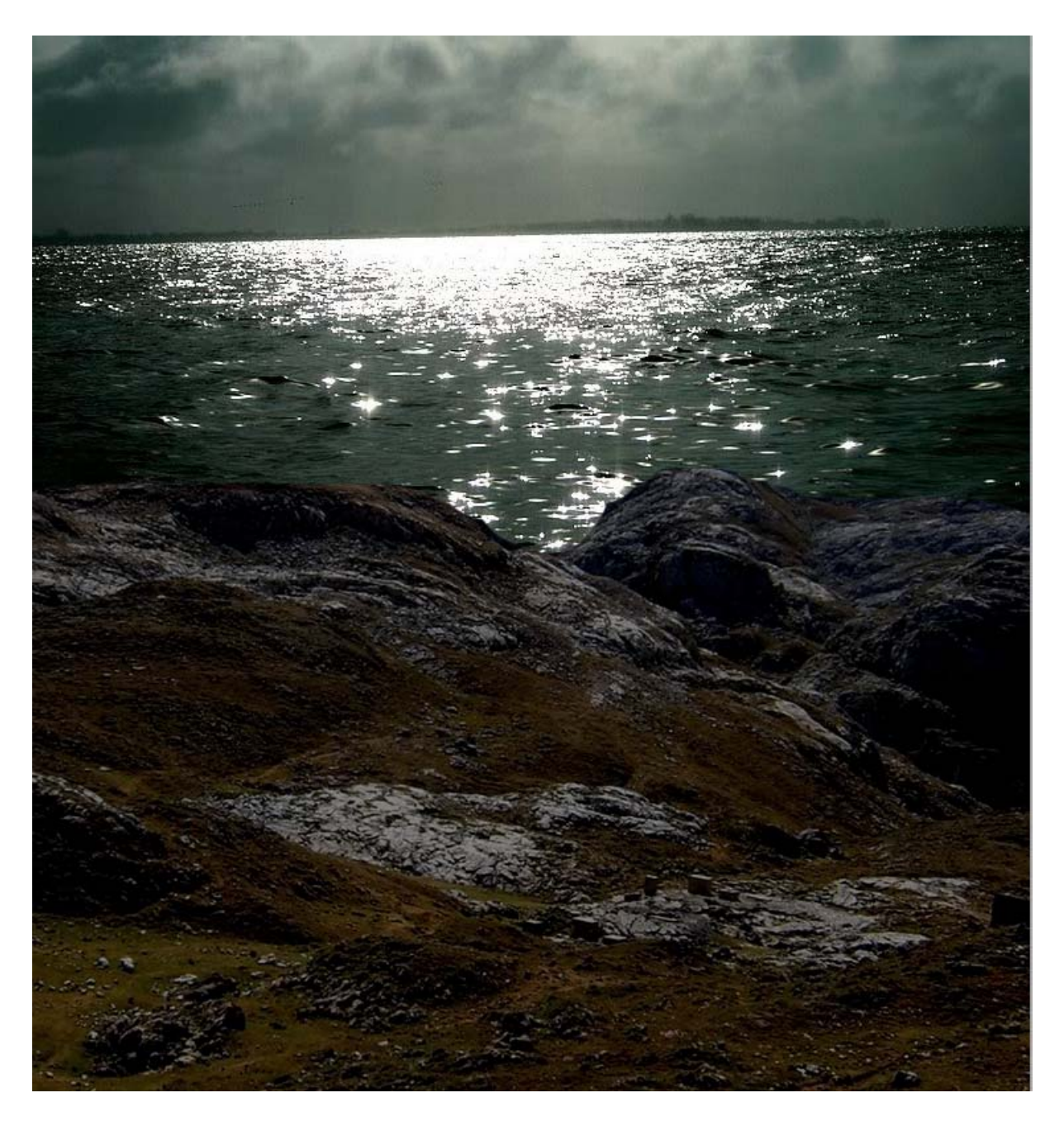

• We krijgen een donkerder foto

- Maak een nieuwe laag en teken met het rond selectie gereedschap een cirkel die de maan zal worden.
- Vul die met wit en plaats hem goed
- Met gummetje de maan wegvegen tot aan de zeelijn.
- Ctrl+ klik op de miniatuur in de laag van de maan om deze te selecteren.
- Geef de laag een laagstijl "gloed buiten"
- Gebruik volgende instellingen.

| Stijlen   Opties voor overvloeien: standaard   Opties voor overvloeien: standaard   Stagschaduw   Schaduw binnen   Gloed buiten   Gloed buiten   Structuur   Structuur   Structuur   Structuur   Structuur   Structuur   Structuur   Structuur   Structuur   Structuur   Gloed buiten   Verloopbedekking   Ujn     Mathematikan   Uin <th>OK<br/>Herstellen<br/>Nieuwe stijl<br/>Z Voorvertoning</th> | OK<br>Herstellen<br>Nieuwe stijl<br>Z Voorvertoning |
|----------------------------------------------------------------------------------------------------|-----------------------------------------------------|

- Maak een nieuwe laag.
- Laad de penselen
- Kies een voorgrondkleur "vb: 201705"
- Kies er een schip uit en plaats het voor de maan. (*pas de grootte van penseel aan*)

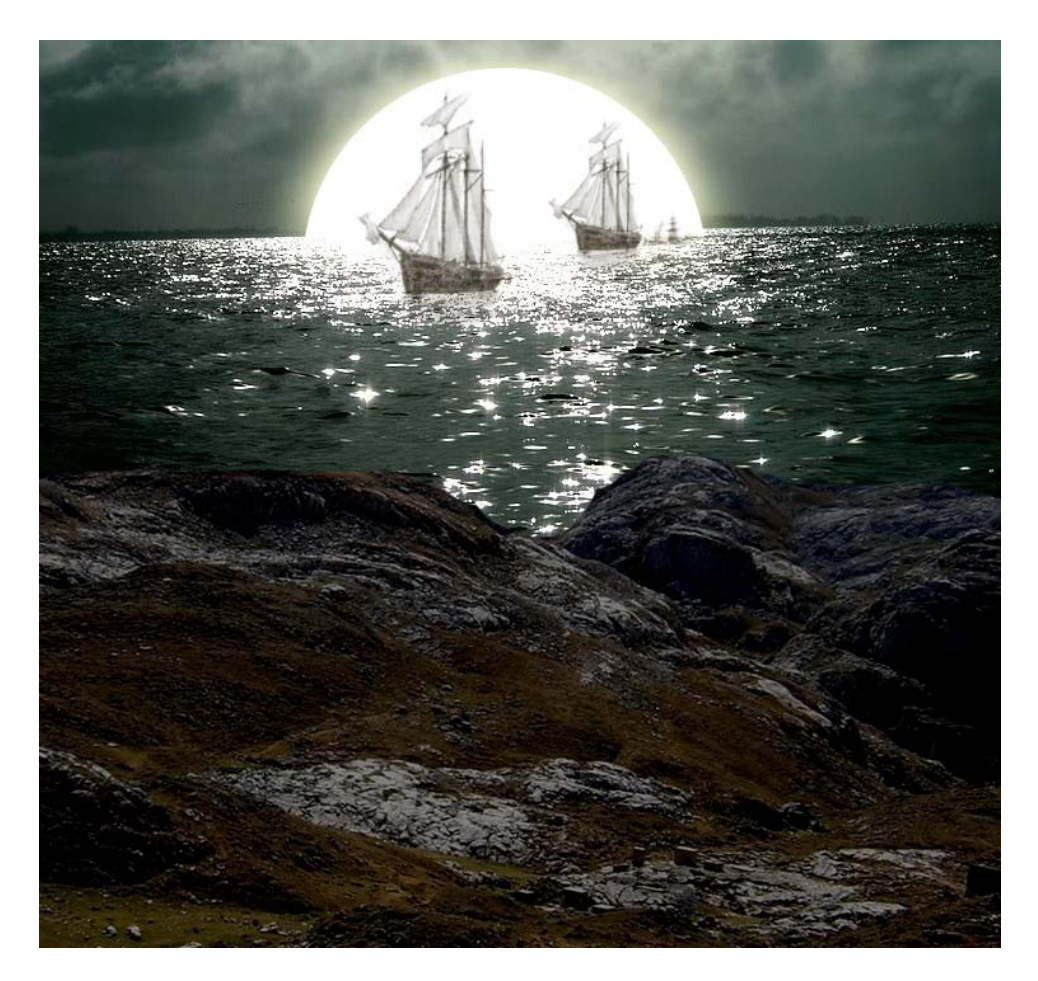

- Snijd een deel van de voorgrond af
- kopieer de laag met het water
- Sleep deze laag helemaal naar boven in laagpalet
- Met verplaatsgereedschap de foto helemaal onderaan in je werkje slepen
- Neem het gummetje en verwijder de lucht uit de foto
- Zet de laagmodus op lichter

![](_page_5_Picture_8.jpeg)

- Voeg een laagmasker toe aan de laag en zet de voorgrond op wit.
- Neem een zacht rond penseel *(rond de 100 px)* en sleep weinig over het bovenste van het water
- Ga naar afbeelding → aanpassingen → belichting (of gebruik helderheid en contrast)
- Zet belichting op -1
- Sla op als psd en jpg.

![](_page_6_Picture_2.jpeg)

Resultaat